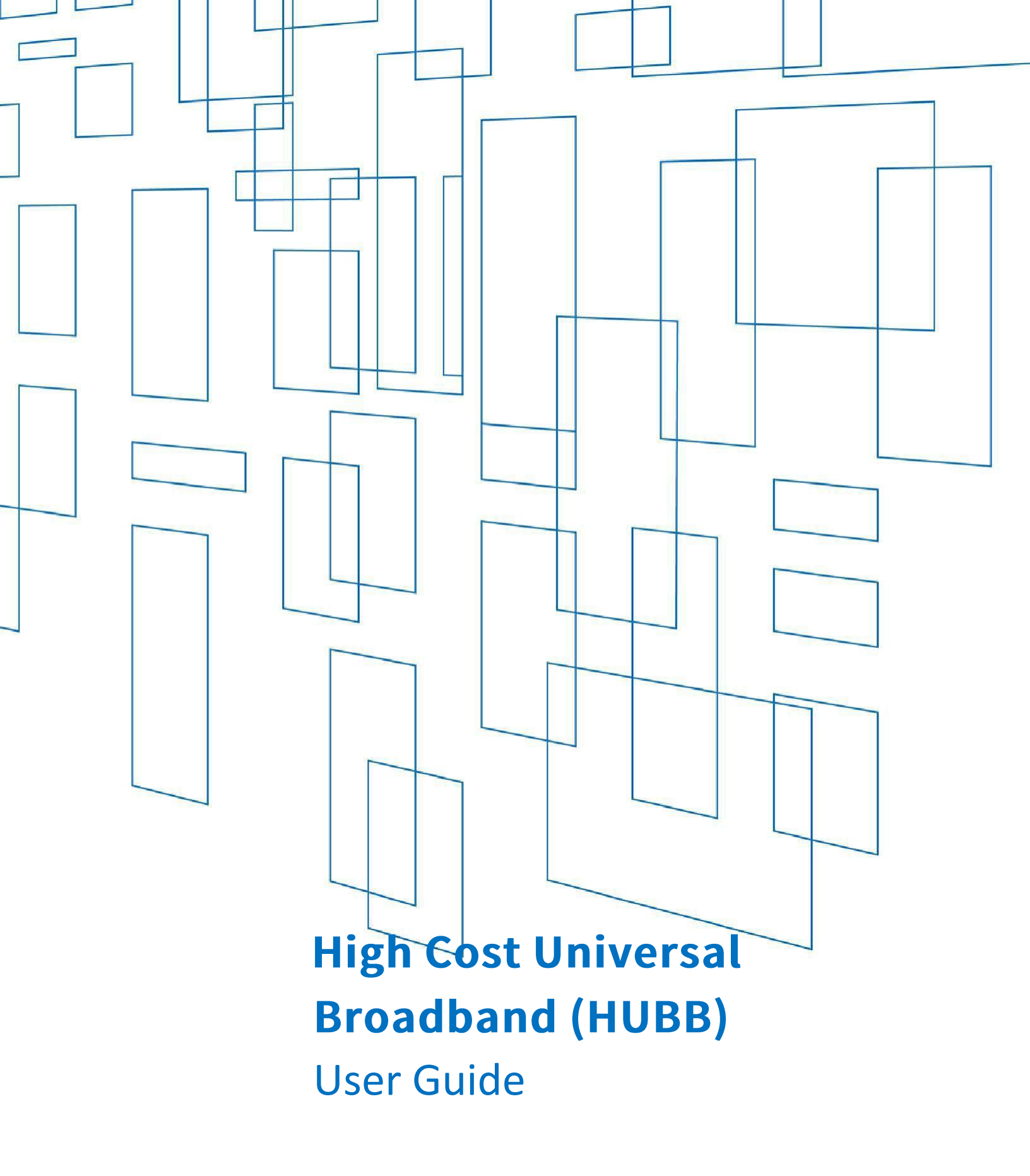

| Contents                                      |    |
|-----------------------------------------------|----|
| Home Page                                     | 3  |
| Manage Upload page                            | 5  |
| File Upload Details                           | 7  |
| The HUBB will not accept any data with errors | 9  |
| Location Details Page                         | 15 |
| Milestone Certification and Reporting Page    | 19 |
| Updating Previously Certified Records         | 20 |
| Bulk Modifications                            | 22 |
| Bulk Deletion                                 | 26 |
| Annual Certification                          | 28 |
|                                               |    |

Carriers participating in modernized Connect America Fund (CAF) programs must file broadband deployment data with USAC's HUBB (High Cost Universal Broadband) portal showing where they are building out mass-market, high-speed Internet service using CAF support. This information includes latitude and longitude coordinates for every location where service is available. This user guide provides a step-bystep overview of the HUBB filing process.

## **Home Page**

Users will land on the below screen after logging into the HUBB via the USAC E-File system.

| Universal Service<br>Administrative Co                                            | Broadband Porta                                                          | al                                                                |                                                        |                                       |                                     | <b>A</b>             | Sign Out |  |  |
|-----------------------------------------------------------------------------------|--------------------------------------------------------------------------|-------------------------------------------------------------------|--------------------------------------------------------|---------------------------------------|-------------------------------------|----------------------|----------|--|--|
|                                                                                   | Select Application HUBB V                                                | Manage Uploads                                                    | Location Details                                       | Milestone Certification a             | nd Reporting                        | Annual Certification |          |  |  |
| 6                                                                                 | (i) Carriers with a 2024 deployment r<br>deployment obligations by speed | milestone must complete an addition<br>I tier - by March 3, 2025. | nal milestone certification as part of the a           | nnual HUBB filing - Including separat | e milestone certifications for sepa | arate                |          |  |  |
| Select Holding Company/ Carrier Name 4 IP TECHNOLOGY AND MEDIA, LLC dba NEXSTREAM |                                                                          |                                                                   |                                                        |                                       |                                     |                      |          |  |  |
| 4 IP TECHNOLOGY AND MEDIA, LLC dba NEXSTREAM                                      |                                                                          |                                                                   |                                                        |                                       |                                     |                      |          |  |  |
|                                                                                   | Deployment Inform                                                        | nation                                                            |                                                        |                                       |                                     |                      |          |  |  |
|                                                                                   | Fund     State       RDOF     TX                                         | Year           2024         V                                     |                                                        |                                       |                                     |                      |          |  |  |
|                                                                                   | Progress for 4 IP TECHNOI                                                | LOGY AND MEDIA, LLC d                                             | ba NEXSTREAM                                           |                                       |                                     |                      |          |  |  |
|                                                                                   |                                                                          |                                                                   |                                                        | U                                     | Total Buildout Target               |                      |          |  |  |
|                                                                                   | Locations certified towards target                                       | Loc<br>your T                                                     | cations saved but not certified (Not yet co<br>Farget) | Inted towards                         | ot saved or certified               |                      |          |  |  |
|                                                                                   |                                                                          |                                                                   |                                                        |                                       |                                     |                      |          |  |  |

### Locations Overview as of 2024

#### **Locations Information**

0 Total Uploaded 0 Saved But Not Certified

0 Certified 🕑

### My Study Areas

#### Percentage towards Milestone

| SAC    | Percentage |
|--------|------------|
| 449102 | 0%         |
|        |            |

#### See all milestones

#### **Recent Activity** Resources November 18,2024 1 location(s) certified by krishna@usac.org at 09:15 AM October 28,2024 1 location(s) certified by new@usac.org at 03:58 PM Non-Fabric Detailed Instructions • Filing Guidance Q&A 🖟 October 24,2024 2 location(s) certified by fabric\_spo\_290553@usac.org at 12:49 PM • Fabric CSV Template 🔜 3 location(s) certified by fabric\_spo\_290553@usac.org at 12:37 PM 10 location(s) saved by fabric\_spo\_290553@usac.org at 12:36 PM Fabric (E-ACAM) Detailed Instructions Download More Transactions

Users associated with multiple carriers should use the "Select Holding Company/Carrier Name" drop-down menu to view information for individual carriers.

Deployment information can be sorted by fund, state and deployment year.

The screen displays the number of locations uploaded, the number of locations that have been saved but not certified and the number of locations that have been certified.

This screen also shows progress toward deployment milestones, recent activity and HUBB resources.

## Manage Upload page

Carriers upload CSV (comma separated values) files containing geolocated deployment data on the "Manage Uploads" page using the CSV template provided by USAC. This template can be found on the <u>HUBB resources page</u> or the HUBB <u>webpage</u>.

To upload a CSV Template, select a Fabric or Non-Fabric template. Then select the file type from the "File Type" dropdown. If uploading a fabric file, select "Fabric CSV file." If uploading a Non-Fabric CSV file, select "Non-Fabric CSV file."

Note: Non-Fabric CSV template will not be accepted for Fabric funds and vice versa.

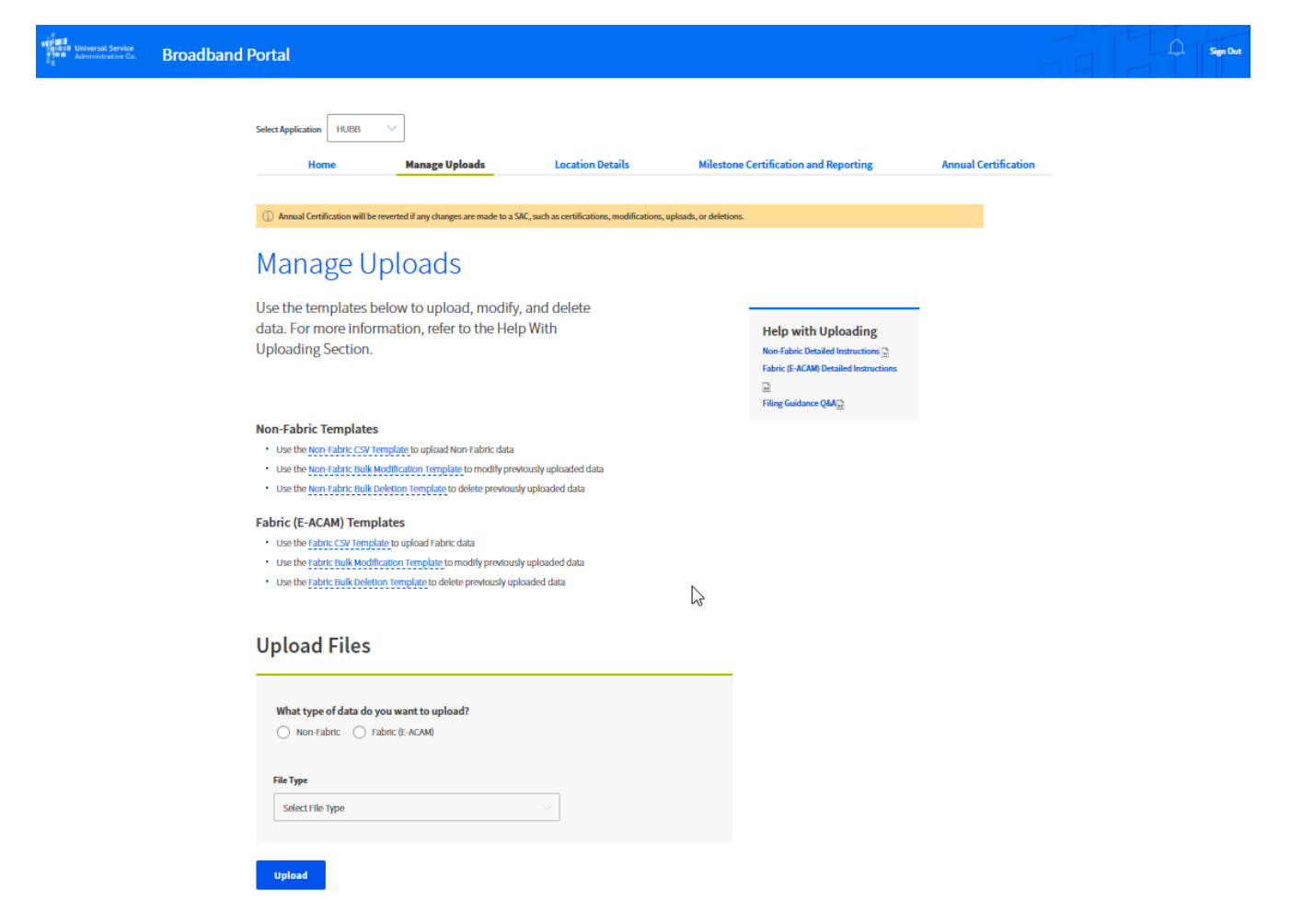

After a file is uploaded, the HUBB validates the data submitted.

### **Upload Files**

| What type of data do you want to upload?         Non-Fabric       Fabric (E-ACAM)                                                                                       |                                          |
|----------------------------------------------------------------------------------------------------|------------------------------------------|
| File Type Location CSV File  V                                                                                                    |                                          |
| Upload                                                                                                    |                                          |
| Your file 613006_Ivlaid.csv has been uploaded and your records are being validated. You can wait on this page for it to finish or you can leave the validation results. | s page and come back later to review the |

### **Recently Uploaded Files**

#### Displaying 1-10 of 11 files

| File Name         | File Type     | Uploaded                  | Progress  | Records<br>Uploaded | Data Errors &<br>Warnings | Actions                    |
|-------------------|---------------|---------------------------|-----------|---------------------|---------------------------|----------------------------|
| 613006_Ivlaid.csv | New Locations | 11/19/2024, 8:53:52<br>AM | Completed | 22                  | 44   22                   | Error<br>Review Log Delete |

# **File Upload Details**

Once the validation process is complete, users can review the data uploaded and any associated errors or warnings by clicking on the "Review" button, which brings up the "Review" screen.

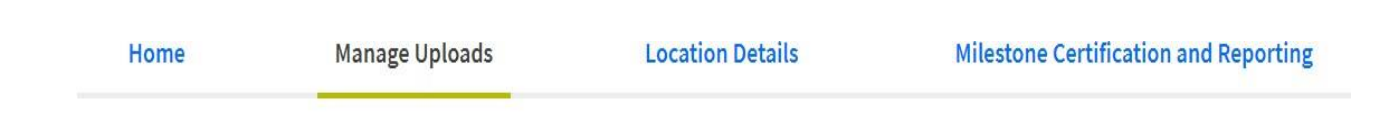

# File Upload Details

## Summary

These are the validation results for **HUBB New (used deleted) Locations for User Guide.csv**. To fix errors or warnings, you can either delete all the locations and upload a new file, or edit each data entry individually using the table below.

- Locations with one or more errors cannot be saved into the system.
- Locations with one or more warnings can be saved into the system.

Note: The system does not display all errors for locations in the table below. To view the errors/warning codes, select the "Edit" icon in the table or the link "Download Data Errors and Warnings" below.

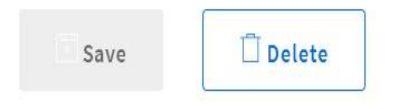

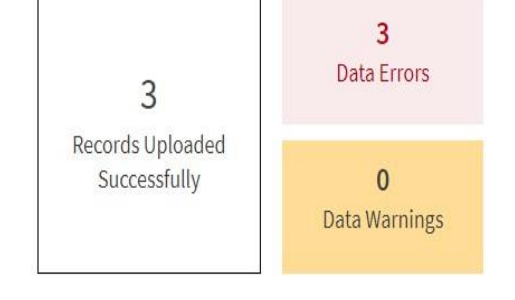

**Records With Issues** 

The Non-Fabric "File Upload Details" screen also displays a graph of errors and warnings:

Records With Issues

Show 10 🗸 records/page

| Sho        | w records              |            |                    | Search within             |                          |                |     |                  |  |
|------------|------------------------|------------|--------------------|---------------------------|--------------------------|----------------|-----|------------------|--|
| With wa    | arnings and errors in: |            |                    | Latitude,Longitude or SAC |                          |                |     |                  |  |
| L          | atitude                | Longitude  | SAC                | Latitude 🗸                | Latitude 🗸 Search within |                |     |                  |  |
| See m      | ore filters $ee$       |            |                    |                           |                          |                |     |                  |  |
| ⊥ Download | Data Errors And War    | nings      |                    | • Display                 |                          |                |     | g 3 of 3 records |  |
| SAC        | Latitude               | Longitude  | Date of Deployment | Speed Tier                | State                    | No. of Locatio | ons | Edit             |  |
| 100003     | 44.292568              | -69.005047 | 1/2/2020           | 5                         | ME                       | 1              |     | Ľ                |  |
| 100003     | 44.292508              | -69.005095 | 1/2/2020           | 5                         | ME                       | 1              |     |                  |  |
| 100003     | 44.292413              | -69.005205 | 1/2/2020           | 5                         | ME                       | 1              |     |                  |  |
|            |                        |            |                    |                           |                          |                |     |                  |  |

The Fabric "File Upload Details" screen also displays a graph of errors and warnings:

| Records With Issues                                |                                                                   |                    |                       |        |          |           |  |  |  |  |
|----------------------------------------------------|-------------------------------------------------------------------|--------------------|-----------------------|--------|----------|-----------|--|--|--|--|
| Show recor                                         | rds                                                               |                    | Search within         |        |          |           |  |  |  |  |
| With warnings ar                                   | id errors In:                                                     |                    | Fabric ID or SAC      |        |          |           |  |  |  |  |
| SAC Fabric ID                                      | Speed Tier Duplicate Data                                         | Date of Deployment | Fabric ID 🗸 Search wi | thin   | Q Search |           |  |  |  |  |
| ↓ Download Data Error<br>Displaying 1-10 of 10 rec | → Download Data Errors And Warnings Displaying 1-10 of 10 records |                    |                       |        |          |           |  |  |  |  |
| SAC                                                | Fabric ID                                                         | Date of Deployment | Spee                  | d Tier | State    | View/Edit |  |  |  |  |
| 462202                                             | 1354616612                                                        | 9/23/2024          | 9                     |        |          | Ľ         |  |  |  |  |
| 462202                                             | 1354539838                                                        | 9/23/2024          | 9                     |        |          |           |  |  |  |  |
| 462202                                             | 1412918982                                                        | 9/23/2024          | 9                     |        |          | ß         |  |  |  |  |

See "Data Formatting Instructions" for details on error and warning codes.

### The HUBB will not accept any data with errors.

Users can click on "Download Data Errors and Warnings" to open an Excel file containing locations with errors or warnings. Non-Fabric Excel file looks like this:

|   |                                                 |           |           |            |          | -           |          |        |           |            |            |             |          | -         |
|---|-------------------------------------------------|-----------|-----------|------------|----------|-------------|----------|--------|-----------|------------|------------|-------------|----------|-----------|
| A | A1 • : $\times \checkmark f_x$ Study Area Code* |           |           |            |          |             |          |        |           |            |            |             |          |           |
|   | A                                               | В         | С         | D          | E        | F           | G        | Η      | Ι         | J          | K          | L           | М        | Ν         |
| 1 | Study Are                                       | Latitude* | Longitude | Date of De | Download | Address*    | City*    | State* | Zip Code* | # of Units | Carrier Lo | Error(s)/Wa | rning(s) |           |
| 2 | 415214                                          | 38.79651  | -94.6203  |            | 3        | 3100 W 18   | JOHNSON  | KS     | 66085     | 1          |            | LON_DECIM   | AL_EQL_  | 5_DIGITS  |
| 3 | 415214                                          | 39.09202  | -94.8815  |            | 3        | 115 S 130T  | BONNER S | KS     | 66012     | 1          |            | LAT_DECIMA  | AL_EQL_S | DIGITS    |
| 4 | 415214                                          | 39.05803  | -94.9343  | ****       | 3        | 935 N 153   | BONNER S | KS     | 66012     | 1          |            | DUPLICATE   | LOCATIO  | N_IN_FILE |
| c | A1E01A                                          | 20 05003  | 04 0242   |            | n        | 000 NI 1501 |          | VC     | 66010     | 1          |            |             |          |           |

### Fabric Excel file looks like this:

| Row* | Study Area | Fabric Loc | Date of De | Download | Carrier Loo | Technolog | Other Tec | Latency | Reason Co | Error(s)/W | HUBB Loca | tion ID |  |
|------|------------|------------|------------|----------|-------------|-----------|-----------|---------|-----------|------------|-----------|---------|--|
| 1    | 462202     | 1.35E+09   | ########   | 9        |             |           |           |         | 2         | USER_NOT   | 1.09E+08  |         |  |
| 2    | 462202     | 1.35E+09   | ########   | 9        |             |           |           |         | 2         | USER_NOT   | 1.09E+08  |         |  |
| 3    | 462202     | 1.41E+09   | #######    | 9        |             |           |           |         | 2         | USER_NOT   | 1.09E+08  |         |  |
| 4    | 62202      | 1.41E+09   | ########   | 9        |             |           |           |         | 2         | USER_NOT   | 1.09E+08  |         |  |
| 5    | 462202     | 1 35F+09   | ########   | Q        |             |           |           |         | )         | LISER NOT  | 1 09F+08  |         |  |

Users can find this same information by scrolling to the bottom of the "File Upload Details" screen, which shows details for each error or warning and provides the option to edit individual locations. Users can filter by issue and edit individual records by clicking the icon in the "View/Edit" column to the far right.

| Records                                      | Records With Issues                                                  |              |                    |                           |                                         |       |                  |  |           |  |  |
|----------------------------------------------|----------------------------------------------------------------------|--------------|--------------------|---------------------------|-----------------------------------------|-------|------------------|--|-----------|--|--|
| Show r<br>With warni<br>Latitu<br>See more f | ecords<br>ngs and errors In:<br>Jde Long<br>Ilters V                 | itude 🗌 SAC  |                    | Search w<br>Latitude,Long | ithin<br>Jitude or SAC<br>Search within |       | Q Search         |  |           |  |  |
| Lownload Dat     Displaying 1-10 of          | ↓ Download Data Errors And Warnings<br>Displaying 1-10 of 22 records |              |                    |                           |                                         |       |                  |  |           |  |  |
| SAC                                          | Latitude                                                             | Longitude    | Date of Deployment |                           | Speed Tier                              | State | No. of Locations |  | View/Edit |  |  |
| 613006                                       | 61.13137139                                                          | -146.3760932 | 1/25/2023          |                           | 1                                       | AK    | 1                |  | ľ         |  |  |
| 613006                                       | 61.13735962                                                          | -146.3690402 | 1/25/2023          |                           | 2                                       | AK    | 1                |  |           |  |  |
| 613006                                       | 61.1390274                                                           | -146.365471  | 1/25/2023          |                           | 3                                       | AK    | 1                |  |           |  |  |
| 613006                                       | 61.13585373                                                          | -146.3903661 | 1/25/2023          |                           | 4                                       | AK    | 1                |  |           |  |  |

### Non-Fabric Fund example:

### Fabric Fund example:

Records With Issues

|                   | 1100400                       |                                           |   |  |  |  |
|-------------------|-------------------------------|-------------------------------------------|---|--|--|--|
| Show record       | ds                            | Search within                             |   |  |  |  |
| With warnings and | l errors In:                  | Fabric ID or SAC                          |   |  |  |  |
| SAC               | Speed Tier Date of Deployment | Fabric ID         Search within         Q | ] |  |  |  |
| Fabric ID         | Duplicate Data                |                                           |   |  |  |  |

#### 👃 Download Data Errors And Warnings

Displaying 1-10 of 10 records

| SAC    | Fabric ID  | Date of Deployment | Speed Tier | State | View/Edit |
|--------|------------|--------------------|------------|-------|-----------|
| 462202 | 1354616612 | 9/23/2024          | 9          |       | Ľ         |
| 462202 | 1354539838 | 9/23/2024          | 9          |       | ß         |
| 462202 | 1412918982 | 9/23/2024          | 9          |       |           |
| 462202 | 1412918941 | 9/23/2024          | 9          |       | Ľ         |

When a user clicks on the Edit icon, the below screen appears. Non-Fabric Fund:

## Carrier Name: COPPER VALLEY TEL

| This record has 2 error(s) and 1 warning(s)                                           | (j) Filing Guido with Q &A                             |
|---------------------------------------------------------------------------------------|--------------------------------------------------------|
| Note: Fields with Warnings will be updated.<br>Fields with Errors will not be updated |                                                        |
| SAC                                                                                   | Fund                                                   |
| 613006                                                                                |                                                        |
|                                                                                       | Fix Latitude/Longitude and click the 'Validate' button |
| Longitude                                                                             | Latitude                                               |
| -146.3760932                                                                          | 61.13137139                                            |
| Duplicate data                                                                        | Duplicate data                                         |
| Speed Tier                                                                            | Date of Deployment                                     |
| 1                                                                                     | 1/25/2023                                              |
| L                                                                                     | Late location                                          |
| State                                                                                 | Address                                                |
| AK V                                                                                  | 0318 BIRCH CIR                                         |
| Locations                                                                             | City                                                   |
| 1                                                                                     | VALDEZ                                                 |
| Carrier Location ID (Optional)                                                        | Zip                                                    |
|                                                                                       | 99686                                                  |
| Technology (Optional)                                                                 | Other Technology (Optional)                            |
| Latency                                                                               | HUBB Location ID                                       |
|                                                                                       | 109143879                                              |
| Required field                                                                        |                                                        |
|                                                                                       | Validate Update Location                               |
|                                                                                       |                                                        |

Beginning of dialog window. Clicking outside will cancel and close the window.

### Fabric Fund:

### Carrier Name: ROGGEN TEL COOP CO

| SAC                         | Fund                  |                  | Date of Deploym  | ent                      |
|-----------------------------|-----------------------|------------------|------------------|--------------------------|
| 462202                      |                       |                  | 9/23/2024        | Ē                        |
| Not authorized for this SAC | Fix SAC and click the | Validate' button |                  |                          |
| Fabric ID                   | HUBB Location I       | D                | Carrier Location | ID (Optional)            |
| 1354616612                  | 109143747             |                  |                  |                          |
| Latitude                    | Longitude             |                  | Speed Tier       | Units                    |
|                             |                       |                  | 9                |                          |
| Address                     | City                  |                  | State            | Zip                      |
|                             |                       |                  |                  |                          |
| Reason Code                 | Latency (Optional)    | Technology (0    | ptional) Othe    | er Technology (Optional) |
| 2                           |                       |                  |                  |                          |

Users should make any necessary edits and click "Validate." The system then revalidates the location to determine if there are any remaining errors or warnings. If there are no errors, the "Update Location" button will become available.

On the "File Upload Details" screen, users can save locations with no errors or delete locations to be re-uploaded after errors are fixed, by clicking in the "Data Options" box.

| 🖻 Save | 🗍 Delete |
|--------|----------|
|--------|----------|

Selecting "Save" opens a window to confirm that locations are to be saved.

# Confirm Save

| Will Be Saved?     | Records            | Note/Issue                       |
|--------------------|--------------------|----------------------------------|
| Yes                | 1                  | 0 data warnings                  |
| No                 | 2                  | 2 data errors<br>0 data warnings |
| Please note: Pecor | ds with errors can | not be edited after the "Save"   |

Please note that the locations will not appear on the "Location Details" screen for certification unless they are saved on this screen.

# **Confirm Deletion**

You are about to delete all records within the file. This action cannot be undone.

Х

| Cancel | Delete |  |
|--------|--------|--|
|        |        |  |

Selecting "Delete" opens a window to confirm that locations are to be deleted.

# **Location Details Page**

The "Location Details" page displays all saved locations.

Locations may be filtered by Fund, Deployment Year, Status (Certified, Not Certified, Bulk Modified and Bulk Deletion), Date Uploaded and State

Locations may be searched by SAC, Latitude, Longitude or Carrier Location ID using the drop-down menu and search field to the right of the "Download Locations" link.

Users may also download a report of locations that have been saved.

Users may view and edit individual location records that have been uploaded but not yet certified by clicking on the icon in the far right in the "View/Edit" column. Users can also delete locations that have not yet been certified.

Non-Fabric:

| Select Ap   | oplication           | нивв 🗸                 |                     |           |             |                    |                  |             |              |           |              |
|-------------|----------------------|------------------------|---------------------|-----------|-------------|--------------------|------------------|-------------|--------------|-----------|--------------|
|             | Home                 | м                      | lanage Uploads      | Locat     | ion Details | Milestone (        | Certification an | d Report    | ing          | Annual C  | ertification |
| LO<br>Fabri | Catic<br>ic (E-ACAM) | Non-Fabri              | ails                |           |             |                    |                  |             |              |           |              |
| Sł          | 10w loc<br>M         | ations by              | Denloyment Vear     | Status    |             | Unloaded Fro       | m                | Unload      | led To       |           |              |
|             | ll Funds             | ~                      | 2023                |           | Certified   |                    |                  |             | D/1111       | p=n       |              |
| Sho         | w More V             |                        |                     |           |             |                    |                  |             | -            |           |              |
| 200         | a alore 🗸            |                        |                     |           |             |                    |                  |             |              |           |              |
|             |                      |                        |                     |           | Carrle      | r Location ID      | ✓ Sear           | ch Lat, Lor | g, ID or SAC | ٩         |              |
| (j) Se      | lect a record to     | o view the available a | actions             |           |             |                    |                  |             |              |           |              |
| Displayir   | ng 1-10 of 3,88      | 7 records              |                     |           |             |                    |                  |             |              |           |              |
|             | SAC                  | Uploaded On            | Carrier Location ID | Latitude  | Longitude   | Date of Deployment | Speed Tier       | State       | Locations    | View/Edit |              |
|             | 290571               | 11/28/2023             | 372189              | 35.431302 | -89.353423  | 1/1/2023           | 2                | TN          | 1            | Ľ         |              |
|             | 290571               | 11/28/2023             | 378303              | 35.459477 | -89.768422  | 1/1/2023           | 2                | TN          | 1            |           |              |
|             | 290571               | 11/28/2023             | 4662                | 35.387871 | -89.753086  | 1/1/2023           | 2                | TN          | 1            | B         |              |

### Fabric:

|           | Home                     | Manage Uploa          | ds              | Location Deta | ails       | Milestone C   | ertification a | nd Reporting         | Annual    | Certification |
|-----------|--------------------------|-----------------------|-----------------|---------------|------------|---------------|----------------|----------------------|-----------|---------------|
| Fabri     |                          | Details<br>Ion-Fabric |                 |               |            |               |                |                      |           |               |
| Sh        | now locatio              | ns by                 |                 |               |            |               |                |                      |           |               |
| Fun       | hd                       | Deployment            | Year            | Status        |            | Uploaded From | m              | Uploaded To          |           |               |
| E         | ACAM                     | ~ 2024                | ~               | Not Certified | ~          | MM/DD/YYYY    | <b>**</b>      | MM/DD/YYYY           | <u> </u>  |               |
| Sho       | w More                   |                       |                 |               |            |               |                |                      |           |               |
|           |                          |                       |                 | [             | Fabric ID  |               | ✓ Sea          | rch Fabric ID or SAC | Q         |               |
| (j) Sel   | lect a record to view th | e available actions   |                 |               |            |               |                |                      |           |               |
| Displayin | g 1-3 of 3 records       |                       |                 |               |            |               |                |                      |           | -             |
|           | SAC                      | Fabric ID             | Date of Deploym | ent           | Speed Tier | Sta           | ite Lo         | cations              | View/Edit | _             |
|           | 290553                   | 1023992203            | 10/24/2024      |               | 9          | TN            | 1              |                      | ß         |               |
|           | 290553                   | 1082203698            | 10/24/2024      |               | 9          | TN            | 1              |                      |           |               |
|           | 290553                   | 1403723600            | 10/24/2024      |               | 9          | TN            | 1              |                      |           |               |

After the data is certified, the HUBB does allow revisions to speed tiers (to reflect network upgrades), month and day of deployment, addresses, and the last two digits of the latitude and/or longitude coordinates. If a carrier needs to revise any other portion of a certified location record before the filing deadline, the certifying officer must delete the entire record, and the carrier must then re-upload a new record incorporating any changes.

Once the data is ready for certification, the certifying officer can select individual locations to certify using the checkboxes in the far-left column or can select all locations on the current page using the checkbox in the header.

The system does allow for bulk certification. Clicking on the box next to "Fund" in the header brings up a small link that asks if the carrier wants to select all records for certification at once (rather than just the ones that appear on the current page).

Once locations have been selected, the Certify and Delete buttons become available.

Note that the Certify button is only available to certifying officers.

|   | Displaying | g 1-4 of 4 records |             |                        |            |       |           |               |
|---|------------|--------------------|-------------|------------------------|------------|-------|-----------|---------------|
|   | 4 select   | ed Select All      | Certify 📋 D | elete Revert 🔔 Downloa | d          |       |           | Construct All |
|   |            | SAC                | Fabric ID   | Date of Deployment     | Speed Tier | State | Locations | View/Edit     |
|   |            | 290553             | 1414574077  | 10/24/2024             | 9          | TN    | 1         | ď             |
| • |            | 290553             | 1023992203  | 10/24/2024             | 9          | TN    | 1         | ß             |
|   |            | 290553             | 1082203698  | 10/24/2024             | 9          | TN    | 1         | Ľ             |
|   |            | 290553             | 1403723600  | 10/24/2024             | 9          | TN    | 1         | R             |

Clicking "Certify" brings up a pop-up window for certification. The name entered in the signature box must match the name in the brackets. The "Certify" button will become available once the certifying officer enters the holding company and name in the appropriate boxes.

Locations To Be Certified

| Deployment Year: 2017                                                                                                    |
|----------------------------------------------------------------------------------------------------|
| Location(s): 1                                                                                                    |
| <ul> <li>I certify that I am an officer of the reporting carrier; my responsibilities include ensuring the accuracy of certifications which are required to be reported pursuant to 47 CFR § 54.316; and, to the best of my knowledge, the information submitted to USAC and certified in this filing for this 2017 broadband deployment report is accurate and any information submitted to USAC and certified in earlier filings for this 2017 broadband deployment report continues to be accurate.</li> </ul> |
| *                                                                                                    |
| To sign your certification digitally, please enter your name<br>[Elizabeth Pertsevoi]:                                                                                                    |
| Cancel Certify                                                                                                    |

Following certification, a confirmation screen appears.

HomeManage UploadsLocation DetailsMilestone CertificLocations CertifiedDeployment Year: 2019Locations: 2Holding Company Name: ABCConfirmation No.: CERT0000000002071Certified on : January, 31 2019 at 11:25:48 AMThe above referenced locations have been successfully certified. Please save the<br/>confirmation number above. If you have questions or concerns about this certification,<br/>referencing this number will help when you contact us.Print Confirmation

Location Details tabs are only available to the user with both Fabric and Non-Fabric fund entitlements. If the user only has entitlements to one type of fund, they will only see that tab.

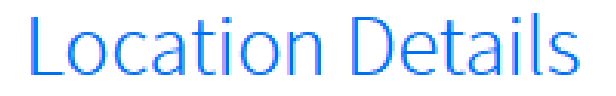

Fabric (E-ACAM) Non-Fabric

# **Milestone Certification and Reporting Page**

The "Milestone Certification and Reporting" page allows users to track deployment and reporting obligations, including a carrier's total build-out requirement, the number of locations submitted to the HUBB and progress toward meeting build-out milestones.

| Select Appl | Lication HUBB V                         | ]               |                                                                                                    |                                                                                                    |                                  |
|-------------|-----------------------------------------|-----------------|----------------------------------------------------------------------------------------------------|----------------------------------------------------------------------------------------------------|----------------------------------|
|             | Home                                    | Manage Uploads  | Location Details                                                                                                    | Milestone Certification and Reporting                                                                                                    | Annual Certificatio              |
| Mile        | estone Ce                               | ertificati      | on and Reporti                                                                                                    | ng                                                                                                    |                                  |
| Ø           | Fund selected: ACAM                     | $\sim$          | Fields may automatically populate bas<br>You may edit your fields at any time.                                           | ed on your uploaded file.                                                                                                    |                                  |
| $\oslash$   | State selected: GA                      | ~               | In the table below, select a deployment<br>the Actions dropdown button above the<br>selected deployment year: View Speed | t year by clicking a radio button in the Select col<br>le table to select an action for the milestone rela<br>l Tier Report, Certify, View History. | umn. Click<br>ted to the         |
|             | SAC selected: 220351                    | ~               | Disclaimer: This report provides feedback as within this report is intended for informational                            | data is added or removed from the HUBB. The informational purposes only to assist in compliance efforts and does                                    | on contained<br>not constitute a |
|             | Obligation type selected<br>Mbps/1 Mbps | l: Original 10  | final determination of your compliance with t                                                                            | he required performance obligations.                                                                                                    |                                  |
| Build-ou    | t requirement (locations                | s): <b>5309</b> |                                                                                                    |                                                                                                    |                                  |
| $\sim$      | Actions                                 |                 |                                                                                                    |                                                                                                    |                                  |

Displaying 1-10 of 12 records

| Select | Deployment<br>Year | Certified | Cumulative<br>Certified | Yearly Target<br>Locations | Milestone Obligation<br>% | Milestone on<br>Target? | Certified<br>On | Milestone Certification<br>Status |
|--------|--------------------|-----------|-------------------------|----------------------------|---------------------------|-------------------------|-----------------|-----------------------------------|
| 0      | 2016               | 390       | 390                     | -                          | -                         | -                       | -               | -                                 |
| 0      | 2017               | 243       | 633                     |                            | -                         | -                       |                 |                                   |
| ~      |                    |           |                         |                            |                           |                         |                 |                                   |

### **Updating Previously Certified Records**

Officers can make revisions to location records in closed deployment years on a per-record basis or in bulk.

Updating a Single Location

To make a revision to a single record, the officer must login to the HUBB and locate the record using the drop-down menus and search fields on the "Location Details" screen.

| Select Application            | on HUBB $\vee$                                | ]                   |           |             |                    |                  |             |               |           |              |
|-------------------------------|-----------------------------------------------|---------------------|-----------|-------------|--------------------|------------------|-------------|---------------|-----------|--------------|
| н                             | lome                                          | Manage Uploads      | Locat     | ion Details | Milestone          | Certification an | nd Report   | ting          | Annual C  | ertification |
| LOCA<br>Fabric (E-A           | tion De                                       | tails               |           |             |                    |                  |             |               |           |              |
| Show                          | locations by                                  | /                   |           |             |                    |                  |             |               |           |              |
| Fund                          |                                               | Deployment Year     | Status    |             | Uploaded Fro       | m                | Uploa       | ded To        |           |              |
| All Fund                      | ls 🗸                                          | 2023                | V Not 0   | Certified   | MM/DD/YYYY         | <u></u>          | MM/I        | DD/MMY        | Ē.        |              |
| Show More                     | ~                                             |                     |           | Carrie      | er Location ID     | ✓ Sear           | ch Lat, Lor | ng, ID or SAC | ٩         |              |
| Select a m<br>Displaying 1-10 | ecord to view the availab<br>of 3,887 records | le actions          |           |             |                    |                  |             |               |           |              |
| SAC                           | Uploaded On                                   | Carrier Location ID | Latitude  | Longitude   | Date of Deployment | Speed Tier       | State       | Locations     | View/Edit |              |
| 290                           | 571 11/28/2023                                | 372189              | 35.431302 | -89.353423  | 1/1/2023           | 2                | TN          | 1             | ß         |              |
| 290                           | 571 11/28/2023                                | 378303              | 35.459477 | -89.768422  | 1/1/2023           | 2                | TN          | 1             | ß         |              |
| 290                           | 571 11/28/2023                                | 4652                | 35.387871 | -89.753086  | 1/1/2023           | 2                | TN          | 1             | Ľ         |              |

Click the icon in the "View/Edit" column of the record that needs to be updated. A window will appear in which the updates can be made.

Carrier Name: COPPER VALLEY TEL

| This record has 2 error(s) and 1 warning(s)                                           | 👔 Filing Guide with Q 8                                |
|---------------------------------------------------------------------------------------|--------------------------------------------------------|
| Note: Fields with Warnings will be updated.<br>Fields with Errors will not be updated |                                                        |
| SAC                                                                                   | Fund                                                   |
| 613006                                                                                |                                                        |
|                                                                                       | Fix Latitude/Longitude and click the 'Validate' button |
| Longitude                                                                             | Latitude                                               |
| -146.3760932                                                                          | 61.13137139                                            |
| Duplicate data                                                                        | Duplicate data                                         |
| Speed Tier                                                                            | Date of Deployment                                     |
| 1                                                                                     | 1/25/2023                                              |
|                                                                                       | Late location                                          |
| State                                                                                 | Address                                                |
| AK                                                                                    | V 0318 BIRCH CIR                                       |
| Locations                                                                             | City                                                   |
| 1                                                                                     | VALDEZ                                                 |
| Carrier Location ID (Optional)                                                        | Zip                                                    |
|                                                                                       | 99686                                                  |
| Technology (Optional)                                                                 | Other Technology (Optional)                            |
| Latency                                                                               | HUBB Location ID                                       |
|                                                                                       | 109143879                                              |
| Required field                                                                        |                                                        |

 $\times$ 

Officers should make the necessary updates and provide details of what has been updated in the text field provided.

Click the "Validate" button. When the validation is successful, the "Certify" button will become available. Officers must certify the record at this point, or the changes made will be lost.

# **Bulk Modifications**

Carriers must use the "Bulk Modification Template," which can be found on the "Manage Uploads" screen.

#### Non-Fabric Templates

- Use the Non-Fabric CSV Template to upload Non-Fabric data
- Use the Non-Fabric Bulk Modification Template to modify previously uploaded data
- Use the Non-Fabric Bulk Deletion Template to delete previously uploaded data

#### Fabric (E-ACAM) Templates

2

- Use the Fabric CSV Template to upload Fabric data
- Use the Fabric Bulk Modification Template to modify previously uploaded data
- Use the Fabric Bulk Deletion Template to delete previously uploaded data

Complete the template to reflect the modifications that are being made to the records. Please note that fields marked with an asterisk (\*) are required. Carriers can download records from the "Location Details" screen if any of the required fields are missing.

Select "Bulk Modifications File" from the "File Type" Dropdown on the "Manage Uploads" screen to upload the completed bulk modifications file. Use the same process for Fabric and Non-Fabric.

| hat kype of data do you want to upload?<br>Non-Fabric (E-ACAM)<br><b>Type</b><br>Bulk Modification File | Ν                                        |   |
|----------------------------------------------------------------------------------------------------|------------------------------------------|---|
| Non-Fabric (E-ACAM)  Type Bulk Modification File                                                        | Nhat type of data do you want to upload? |   |
| <b>a Type</b><br>Bulk Modification File                                                                 | Non-Fabric 🔘 Fabric (E-ACAM)             |   |
| Bulk Modification File                                                                                  |                                          |   |
| Bulk Modification File                                                                                  |                                          |   |
| Bulk Modification File                                                                                  |                                          |   |
| Bulk Modification File                                                                                  | le Туре                                  |   |
|                                                                                                    | е Туре                                   |   |
|                                                                                                    | le Type<br>Bulk Modification File        | ~ |
|                                                                                                    | le Type<br>Bulk Modification File        | ~ |
|                                                                                                    | le Type<br>Bulk Modification File        | ~ |
|                                                                                                    | le Type<br>Bulk Modification File        | ~ |

## Upland Files

### The bulk modifications file will appear in the list of Recently Uploaded Files.

### **Recently Uploaded Files**

| File Name                               | File Type            | Uploaded                  | Progress | Records<br>Uploaded | Data Errors &<br>Warnings | Data Details                      |
|-----------------------------------------|----------------------|---------------------------|----------|---------------------|---------------------------|-----------------------------------|
| HUBB Modification For User<br>Guide.csv | Bulk<br>Modification | Jan 4, 2021<br>1:24:59 PM | Complete | 4                   | 3   0                     | Error Log   Review & Certify Data |

If there are any errors or warnings in the file, click "Error Log" to view the details.

Click on "Review & Certify Data" in the "Data Details" column, or go to the "Location Details" screen, to certify.

| Select Ap   | plication        | IUBB 🗸 🗸           |                     |           |             |                    |                 |             |              |           |              |
|-------------|------------------|--------------------|---------------------|-----------|-------------|--------------------|-----------------|-------------|--------------|-----------|--------------|
|             | Home             |                    | Manage Uploads      | Locat     | ion Details | Milestone C        | ertification an | d Report    | ing          | Annual C  | ertification |
| LO<br>Fabri | Catic            | Non-Fabri          | ails<br>«           |           |             |                    |                 |             |              |           |              |
| Sh          | now loc          | ations by          |                     |           |             |                    |                 |             |              |           |              |
| Fun         | nd               |                    | Deployment Year     | Status    |             | Uploaded Fro       | m               | Upload      | led To       |           |              |
| A           | ll Funds         | ~                  | 2023                | V Not 0   | Certified   | MM/DD/YYYY         |                 | MM/E        | D/MM         |           |              |
| Sho         | w More 🗸         |                    |                     |           |             |                    |                 |             |              |           |              |
|             |                  |                    |                     |           | Carrie      | er Location ID     | ✓ Sear          | ch Lat, Lon | g, ID or SAC | ٩         |              |
| (j) Sel     | lect a record to | view the available | actions             |           |             |                    |                 |             |              |           |              |
| Displayin   | ng 1-10 of 3,887 | / records          |                     |           |             |                    |                 |             |              |           |              |
|             | SAC              | Uploaded On        | Carrier Location ID | Latitude  | Longitude   | Date of Deployment | Speed Tier      | State       | Locations    | View/Edit |              |
|             | 290571           | 11/28/2023         | 372189              | 35.431302 | -89.353423  | 1/1/2023           | 2               | TN          | 1            | ľ         |              |
|             | 290571           | 11/28/2023         | 378303              | 35.459477 | -89.768422  | 1/1/2023           | 2               | TN          | 1            | ß         |              |
|             | 290571           | 11/28/2023         | 4662                | 35.387871 | -89.753086  | 1/1/2023           | 2               | TN          | 1            | ß         |              |

Use the "Bulk Modified" option in the "Status" field to display the locations that have been modified.

Individual records can be modified using the icon in the "View/Edit" column.

Select the locations to be certified using the check boxes next to each record or the check box in the header to select all. Select the "Certify" Button.

| Displayinį | g 1-4 of 4 records |              |                        |            |       |           |                |
|------------|--------------------|--------------|------------------------|------------|-------|-----------|----------------|
| 4 select   | ed Select All      | Certify 📋 De | elete Revert 进 Downloa | d          |       |           | 🔀 Deselect All |
| 1          | SAC                | Fabric ID    | Date of Deployment     | Speed Tier | State | Locations | View/Edit      |
|            | 290553             | 1414574077   | 10/24/2024             | 9          | TN    | 1         | Ľ              |
|            | 290553             | 1023992203   | 10/24/2024             | 9          | TN    | 1         | ß              |
|            | 290553 1082203698  |              | 10/24/2024             | 9          | TN    | 1         | ď              |
|            | 290553             | 1403723600   | 10/24/2024             | 9          | TN    | 1         | П              |

Clicking "Certify" brings up a pop-up window for certification. The name entered in the signature box must match the name in the brackets. The "Certify" button will become available once the certifying officer enters the holding company and name in the appropriate boxes.

| Deploy                                                                          | ment Year: 2019                                                                                                    |
|---------------------------------------------------------------------------------|----------------------------------------------------------------------------------------------------|
| Record                                                                          | (s): 1                                                                                                    |
| Locatio                                                                         | on(s): 100                                                                                                    |
| which a<br>to the b<br>and cert<br>report is<br>certified<br>report c<br>Please | e required to be reported pursuant to 47 CFR § 54.316; and<br>est of my knowledge, the information submitted to USAC<br>ified in this filing for this 2019 broadband deployment<br>accurate and any information submitted to USAC and<br>in earlier filings for this 2019 broadband deployment<br>ontinues to be accurate. |
|                                                                                 |                                                                                                    |

### Following certification, a confirmation screen appears.

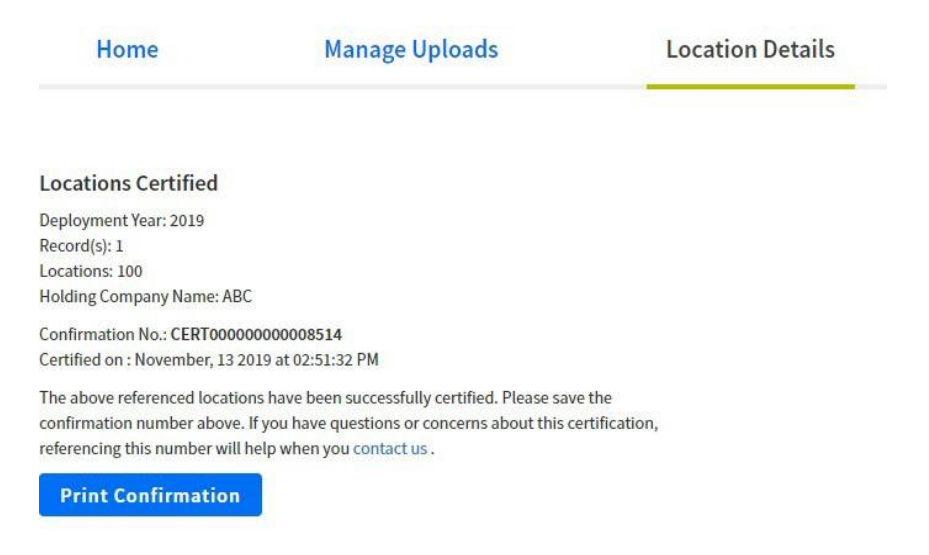

Carriers have the option to revert the modified records prior to certifying. If this option is selected, a window will ask for confirmation.

| Revert Confirmation                                                                                                    | × |
|----------------------------------------------------------------------------------------------------|---|
| You are about to revert 8 records. This action cannot be undone.<br>Are you sure you want to proceed?<br>Cancel Revert |   |

## **Bulk Deletion**

Carriers must use the "Bulk Deletion Template," which can be found on the Manage Uploads screen in the file type dropdown.

#### Non-Fabric Templates

- Use the Non-Fabric CSV Template to upload Non-Fabric data
- Use the Non-Fabric Bulk Modification Template to modify previously uploaded data

 $\square$ 

Use the Non-Fabric Bulk Deletion Template to delete previously uploaded data

#### Fabric (E-ACAM) Templates

- Use the Fabric CSV Template to upload Fabric data
- Use the Fabric Bulk Modification Template to modify previously uploaded data
- Use the Fabric Bulk Deletion Template to delete previously uploaded data

Complete the template to include the records that should be deleted. Each record must include a Reason Code. The "Reason Explanation" is a field that can be used for providing further details. The explanation is required when the "Other" reason code is used. See the Detailed Instructions for a list of Reason Codes.

Select "Upload Bulk Deletion File" from the 'File Type' Dropdown Manage Uploads screen to upload the completed bulk deletion file. Same process for Fabric and Non-Fabric.

| What type  | of data do you want to upload? |  |
|------------|--------------------------------|--|
| Non-Fa     | bric Fabric (E-ACAM)           |  |
|            |                                |  |
| ile Type   |                                |  |
|            | ion File                       |  |
| Bulk Delet |                                |  |

The bulk deletion file will appear in the list of Recently Uploaded Files.

### **Recently Uploaded Files**

| File Name                           | File Type      | Uploaded                   | Progress | Uploaded | Data Errors &<br>Warnings | Data Details        |
|-------------------------------------|----------------|----------------------------|----------|----------|---------------------------|---------------------|
| HUBB Deletion For User<br>Guide.csv | Bulk<br>Delete | Jan 4, 2021 12:36:57<br>PM | Complete | 3        | 0   0                     | Review & Delete Dat |
|                                     |                |                            |          |          |                           |                     |
| how 10 V files/page                 |                |                            |          |          |                           | ( 1 ) of            |

Click on "Review & Delete Data" in the Data Details column, or go to the Location Details screen, to certify. Please note that the locations will not be deleted from the HUBB until the officer has certified.

| Select Application                             | IUBB 🗸                           |                     |           |             |                    |                  |             |               |           |            |
|------------------------------------------------|----------------------------------|---------------------|-----------|-------------|--------------------|------------------|-------------|---------------|-----------|------------|
| Home                                           | Ма                               | anage Uploads       | Locat     | ion Details | Milestone          | Certification ar | nd Report   | ing           | Annual Ce | ertificati |
| Locatic<br>Fabric (E-ACAM)                     | )n Deta<br>Non-Fabric            | ails                |           |             |                    |                  |             |               |           |            |
| Show loc                                       | ations by                        |                     |           |             |                    |                  |             |               |           |            |
| Fund                                           |                                  | )eployment Year     | Status    | antillard   | Uploaded Fr        | om<br>deta       | Upload      | ded To        |           |            |
| Show More V                                    |                                  |                     |           | Carrie      | r Location ID      | ✓ Sear           | ch Lat, Lon | ig, ID or SAC | ٩         |            |
| Select a record to<br>Displaying 1-10 of 3,887 | view the available ar<br>records | ctions              |           |             |                    |                  |             |               |           |            |
| SAC                                            | Uploaded On                      | Carrier Location ID | Latitude  | Longitude   | Date of Deployment | Speed Tier       | State       | Locations     | View/Edit |            |
| 290571                                         | 11/28/2023                       | 378303              | 35.459477 | -89.768422  | 1/1/2023           | 2                | TN          | 1             |           |            |
|                                                | 11/08/0022                       | 4672                | 25 287871 | -99.752096  | 1/1/0022           | 3                | TN          | ,             |           |            |

Use the "Bulk Deleted" option in the Status field to display the locations that were included in the bulk deletion template.

Select the locations to be deleted using the check boxes next to each record or the check box in the header to select all. Select "Delete."

| C | )isplaying | 1-9 of 9 recor | ds            |                     |           |            |                    |            |       |           |              |
|---|------------|----------------|---------------|---------------------|-----------|------------|--------------------|------------|-------|-----------|--------------|
|   | 9 select   | ed Selec       | t All Certify | Delete              | Revert 过  | Download   |                    |            |       | ×         | Deselect All |
|   |            | SAC            | Uploaded On   | Carrier Location ID | Latitude  | Longitude  | Date of Deployment | Speed Tier | State | Locations | View/Edit    |
|   |            | 100019         | 11/21/2024    |                     | 44.266191 | -70.314276 | 11/1/2021          | 8          | ME    | 1         | •            |
|   |            | 100019         | 11/21/2024    |                     | 44.306956 | -70.331282 | 12/3/2021          | 8          | ME    | 1         | •            |
|   |            | 100019         | 11/21/2024    |                     | 44.309037 | -70.330746 | 12/3/2021          | 8          | ME    | 1         | •            |
|   |            | 100019         | 11/21/2024    |                     | 44.307789 | -70.330998 | 12/3/2021          | 8          | ME    | 2         | •            |

The system will provide a warning that the deletions cannot be undone. Click "Delete" to complete the location deletions.

| Confirm Deletion                                                                 | × |
|----------------------------------------------------------------------------------|---|
| You are about to delete 1 records. This action cannot be undone<br>Cancel Delete |   |

## **Annual Certification**

The implementation of the Annual Certification feature in HUBB serves to streamline the process of certifying the completion of all filing activities within the designated filing year. This functionality is restricted to access only by the Service Provider Officer (SPO) during the specified timeframe, from January 1 to March 1. It is mandatory for all carriers utilizing HUBB for filings to undergo certification within the filing year. Annual certification should be completed after all deployments have been submitted in the HUBB.

Annual certification is mandatory for each SAC in all funds within the filing year. In the event that locations have not been uploaded during the filing year for a specific SAC, the Annual Certification process will denote that no locations were deployed during that particular filing year.

Annual certification will be reverted in the event of any alterations to a SAC Certified for Annual certification, including certifications, modifications, uploads, or deletions, as initiated by the SPO.

An uploaded location will not be deemed eligible for annual certification unless it has successfully completed regular certification.

#### Select Application HUBB Home Manage Uploads Location Details Milestone Certification and Reporting Annual Certification Annual Certification Help with Certifying Fabric Detailed Instructions Non-Fabric Detailed Instructions Carriers are required to certify each SAC for the current Annual Certification FAQ 😭 filing year. You can find more information on the certification process in the 'Help with Certifying' section on the right. SAC Status Fund Year All Funds All SACs 2024 Not Certified Please select a specific Fund and Year from the dropdowns and filter the results when ready to Certify i) Select a record below to view the available action Displaying 1-10 of 478 records SAC Obligation Type Yearly Target Obligations Certified Locations **Cumulative Certified** Milestone on Target Fund 10 Mbps/1 Mbps 0 35708 105111 2024 CAFII 4605 0 2590 105111 2024 RDOF Final 1 Gbps/500 Mbps 2590 3278 0 2643 No interim 109021 2024 CAFII AUC Final 25 Mbps/3 Mbps 0 2643

### Annual certification page:

Certify for annual certification

Select the SAC to be certified using the check boxes next to each record or the check box in the header to select all. Select "Certify" button.

|   | Displaying 1-10 of 477 records |        |      |       |                                  |                           |                     |                      |                     |  |
|---|--------------------------------|--------|------|-------|----------------------------------|---------------------------|---------------------|----------------------|---------------------|--|
|   | 1 selected Select All Certify  |        |      |       |                                  |                           |                     |                      |                     |  |
|   |                                | SAC    | Year | Fund  | Obligation Type                  | Yearly Target Obligations | Certified Locations | Cumulative Certified | Milestone on Target |  |
| 2 |                                | 105111 | 2024 | CAFII | 10 Mbps/1 Mbps                   | -                         | 0                   | 35708                | -                   |  |
|   |                                | 105111 | 2024 | RDOF  | interim<br>Final 1 Gbps/500 Mbps | 4605                      | 0                   | 2590<br>2590         | No<br>-             |  |

Complete the Certify modal by adding the signature and holding company.

| Certify SACs                                                                                                    |                                                                                                    |  |
|----------------------------------------------------------------------------------------------------|----------------------------------------------------------------------------------------------------|--|
| I certify that I am an officer of the reporting carrier; my responsibilities<br>knowledge, the reporting carrier submitted and certified the total dep<br>certified, I certify that there were no new deployments. | s include ensuring the accuracy of the data reported in the HUBB; and, to the best of my<br>aloyments the reporting carrier completed in 2024. If none have been submitted and |  |
| You have selected the following SAC(s) to certify: 170183                                                                                                    | $\sim$                                                                                                    |  |
| Please enter the holding company name                                                                                                    |                                                                                                    |  |
| To sign your certification digitally, please enter your name (new one                                                                                                    | e]                                                                                                    |  |
|                                                                                                    | Cancel Certify                                                                                                    |  |

Once completed, review the confirmation message.

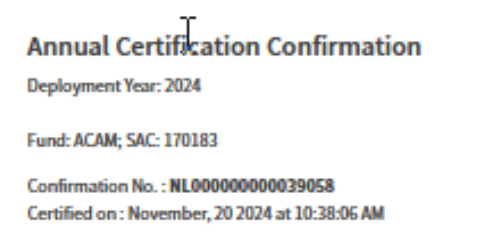

The above referenced SACs have been successfully certified. Please save the confirmation number above. If you have questions or concerns about this certification, referencing this number will help when you <u>contact us</u>.

**Print Confirmation** 

### **Reverting Annual certification**

Select the certified SAC using the check boxes next to each record or the check box in the header to select all. Select "Revert" button.

|   | Select a record below to view the available action |        |      |      |                         |                           |                     |                      |                     |  |  |
|---|----------------------------------------------------|--------|------|------|-------------------------|---------------------------|---------------------|----------------------|---------------------|--|--|
|   | Displaying 1-7 of 7 records                        |        |      |      |                         |                           |                     |                      |                     |  |  |
|   | 1 selected Select All Revert Deselect              |        |      |      |                         |                           |                     |                      |                     |  |  |
|   |                                                    | SAC    | Year | Fund | Obligation Type         | Yearly Target Obligations | Certified Locations | Cumulative Certified | Milestone on Target |  |  |
|   |                                                    |        |      |      | 25 Mbps/3 Mbps          | 3511                      | 0                   | 5183                 | Yes                 |  |  |
|   | _                                                  |        |      |      | Original 10 Mbps/1 Mbps | 5327                      | 0                   | 5819                 | Yes                 |  |  |
| _ |                                                    | 100024 | 2024 | ACAM | Final 10 Mbps/1 Mbps    | -                         | 0                   | 636                  | -                   |  |  |
|   |                                                    |        |      |      | Final 4 Mbps/1 Mbps     | -                         | 0                   | 56                   | -                   |  |  |
|   |                                                    |        |      |      |                         |                           |                     |                      |                     |  |  |
|   |                                                    |        |      |      | 25 Mbps/3 Mbps          | 957                       | 0                   | 1595                 | Yes                 |  |  |
|   |                                                    |        |      |      | Final 10 Mbps/1 Mbps    | -                         | 0                   | 196                  | -                   |  |  |

Complete the Revert modal by adding the signature and holding company.

| Are you sure you want to revert?                                             | X             |
|------------------------------------------------------------------------------|---------------|
| As an officer of the reporting carrier, I am reverting Annual Certification. |               |
| You have selected the following SAC(s) to revert:<br>100024                  |               |
| Please enter the holding company name                                        |               |
| To sign your certification digitally, please enter your name [new one] *     |               |
|                                                                              | Cancel Revert |
|                                                                              |               |

Once completed review the confirmation message.

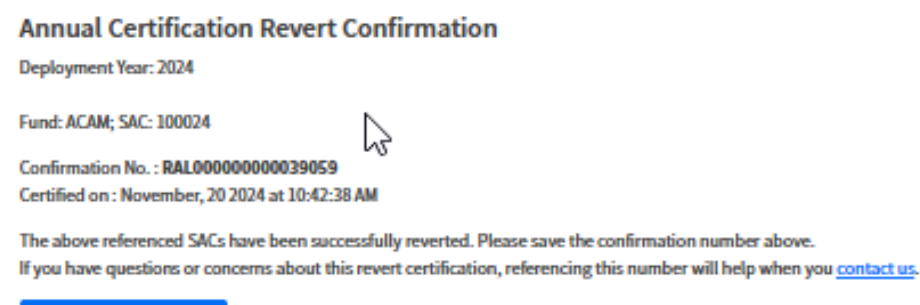

**Print Confirmation**